# TachoSAFE GPRS

### Inserting the SIM card

Warning: Choose appropriate dataplan for your SIM

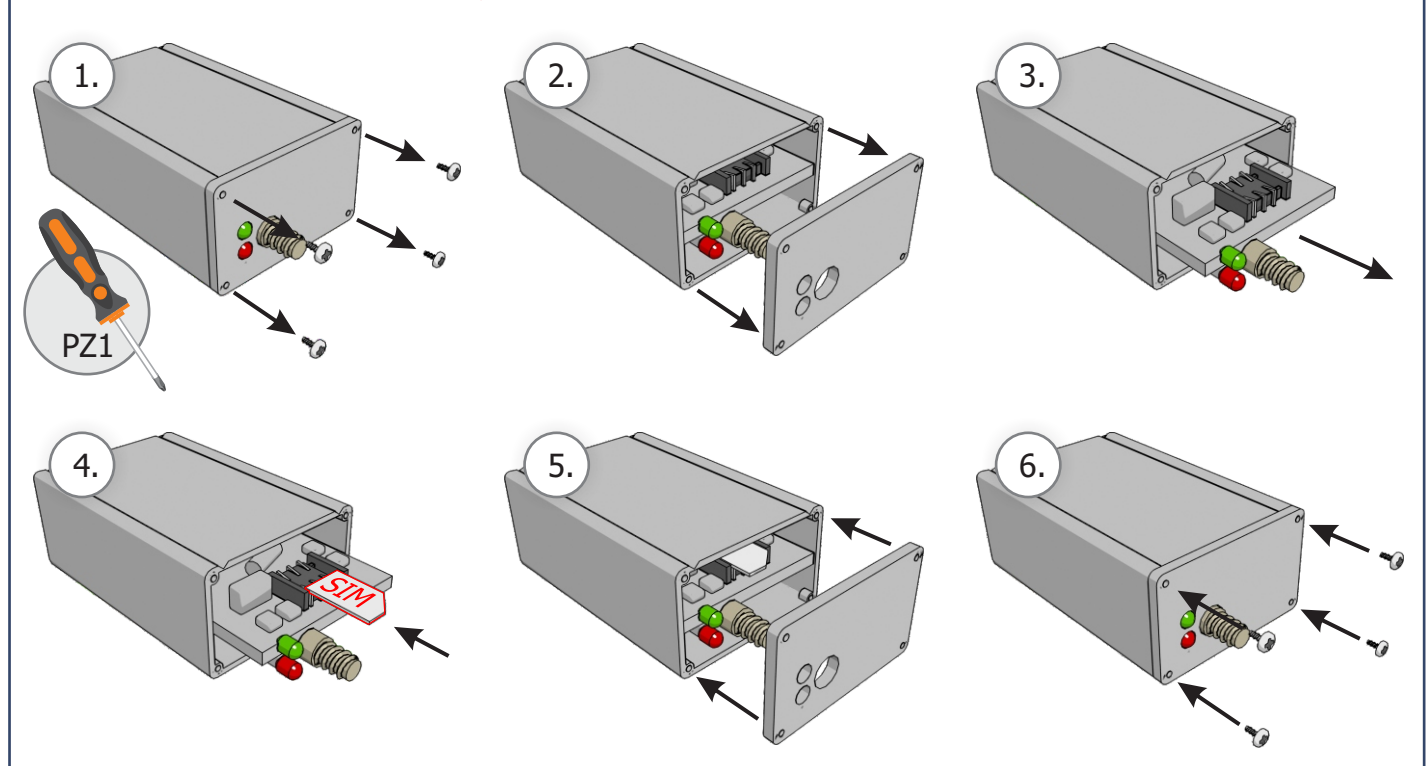

## Configuration of the TS RDU GPRS

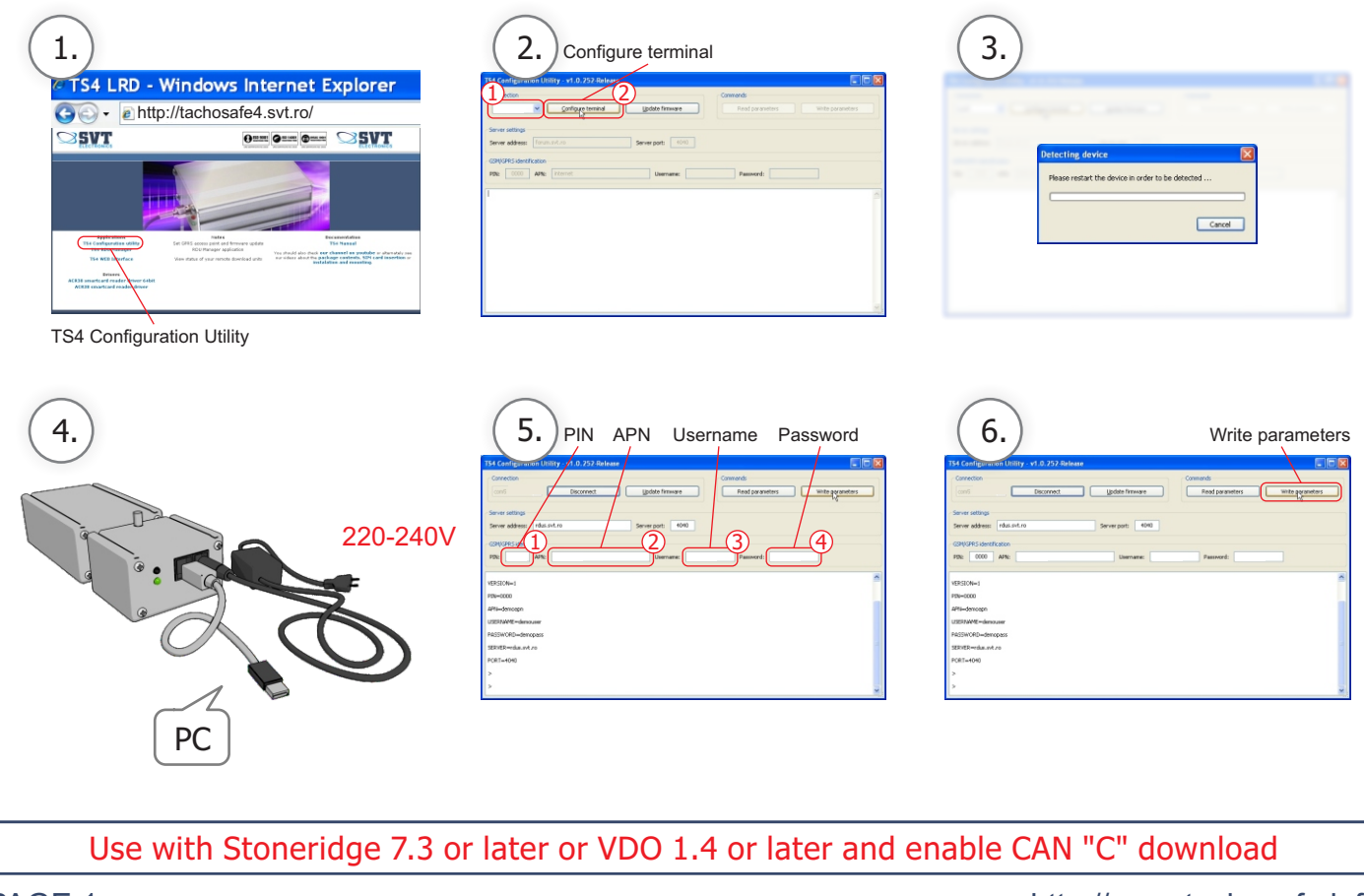

http://www.tachosafe.info

# TachoSAFE GPRS

### Download and installation of TS RDU Manager

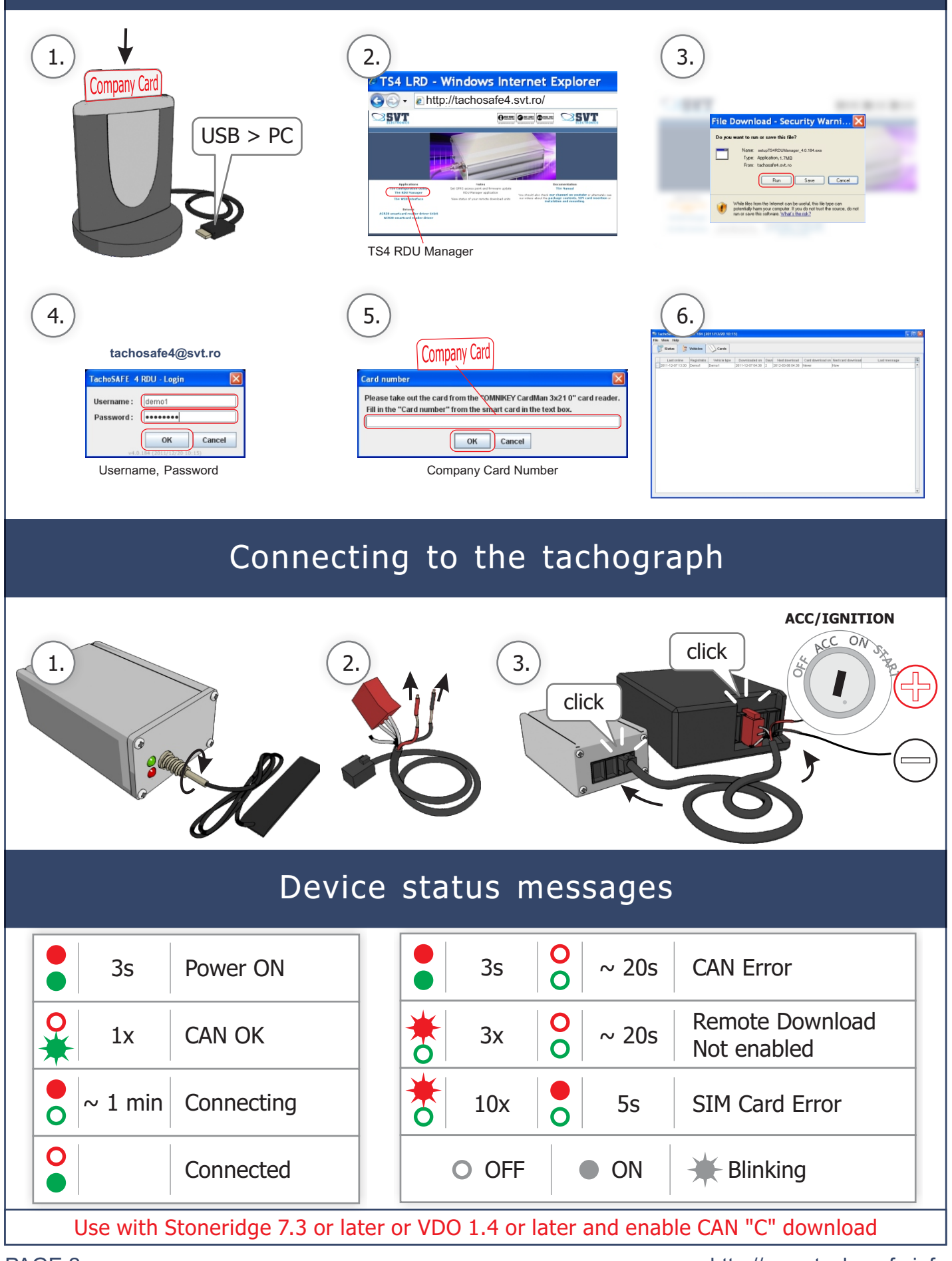

http://www.tachosafe.info